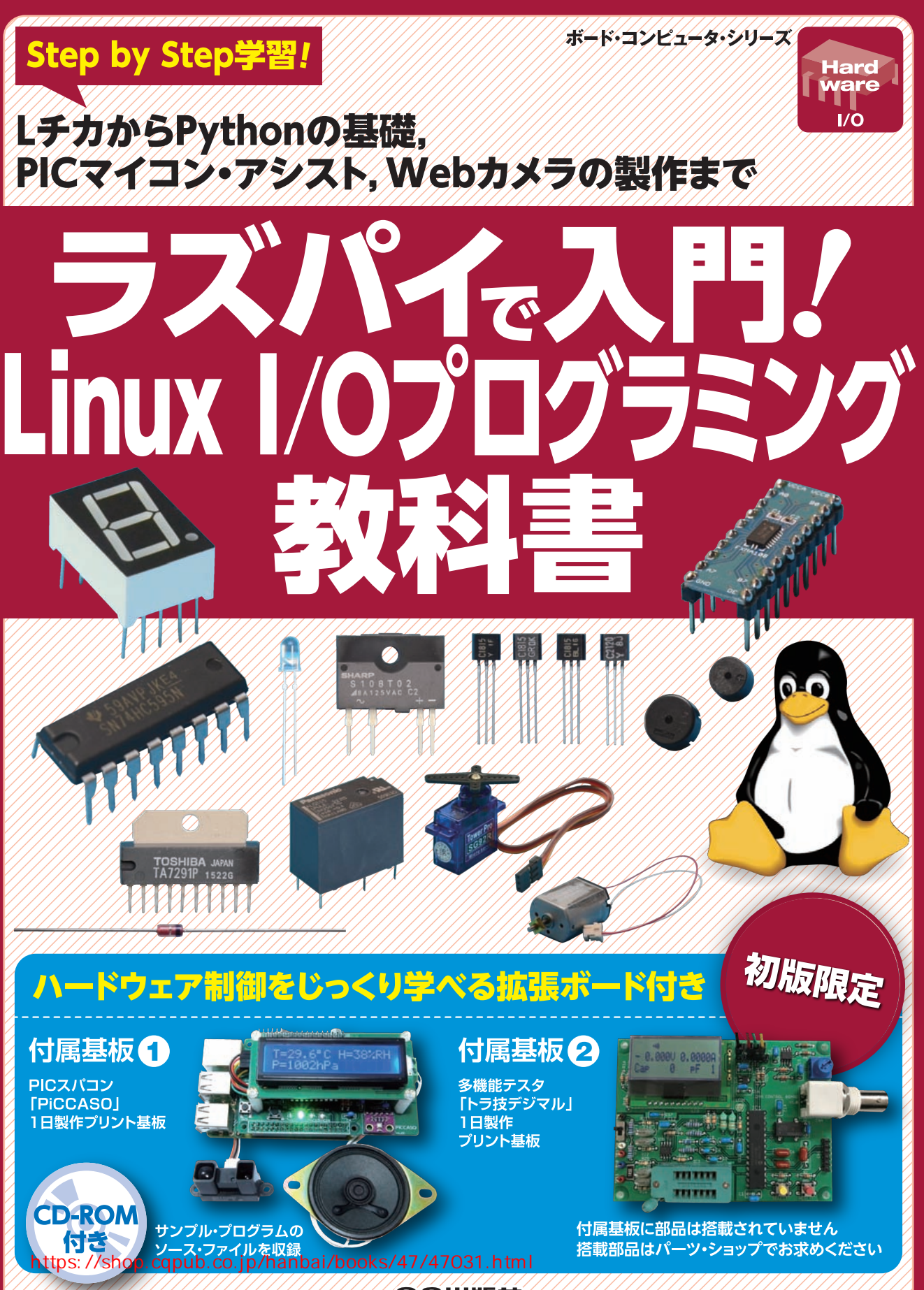

CQ出版社

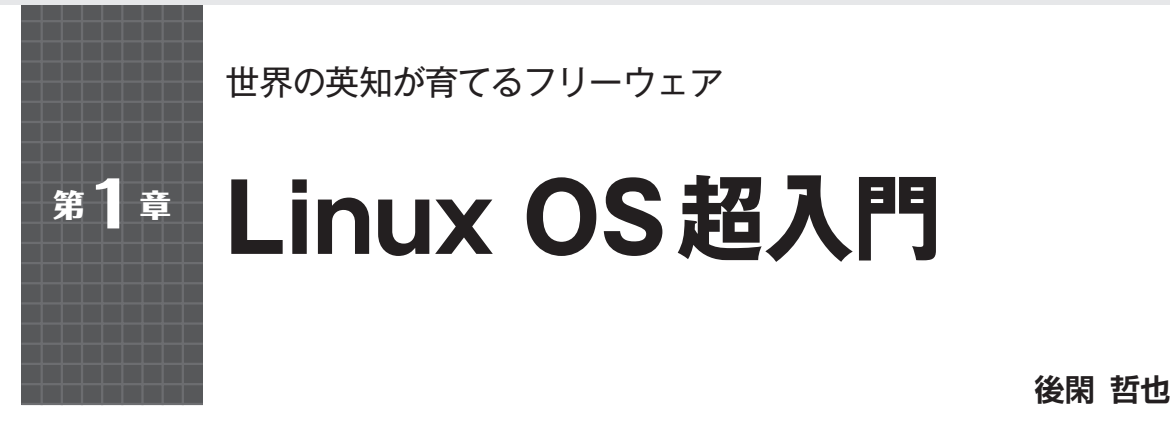

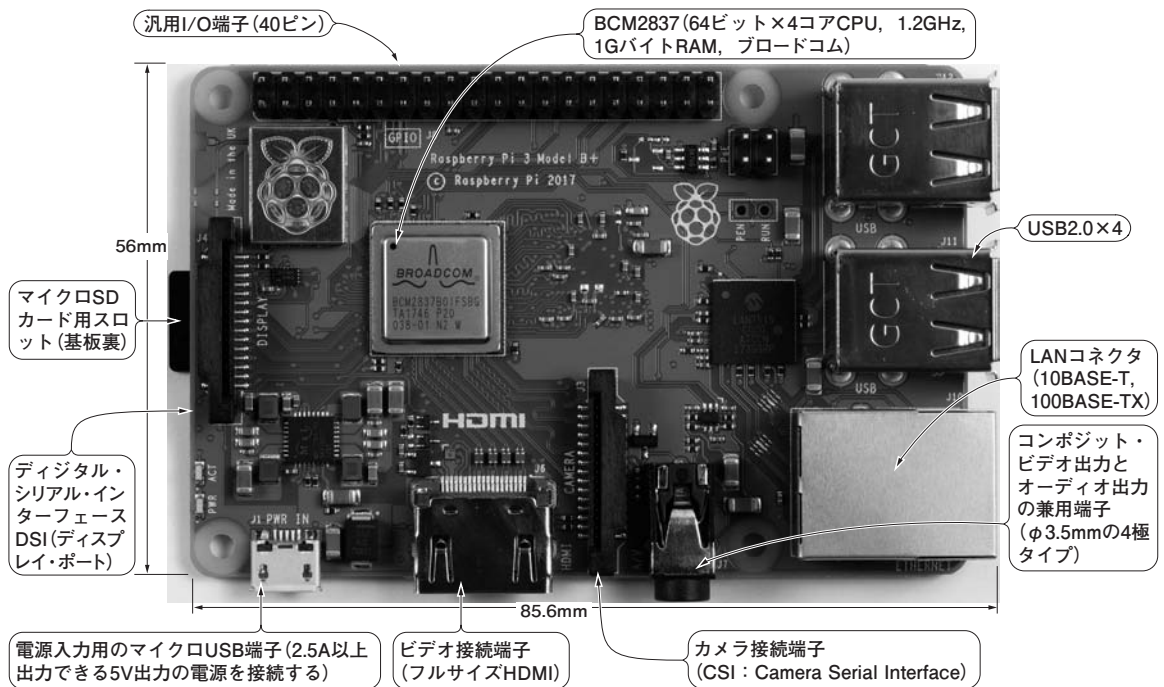

写真1 子供から大人まで実験や電子工作に大人気の科学ガジェット・スパコン「ラズベリー・パイ」 いよいよLinuxのことなど知らなくてよい…というわけにはいかなくなってきた.世界出荷台数は1000万台に到達した

## 最強のI/Oコンピュータ・マシンを作るための第1 歩は Linux 攻略

雑誌でも取り上げられることが増えているラズベリ ー・パイ(Raspberry Pi, 写真1)は、電子工作用の I/Oコンピュータとして多くのエンジニアに利用され ています.

従来のマイコンだけでは荷が重かった,次のような 機能を簡単に実現できるのが大きな魅力です.

- ●インターネット接続
- Web ブラウザによるインターネット通信
- 静止画や動画の表示や処理
- 音声処理
- カメラ撮影

ラズベリー・パイを動かすにはまずLinuxを操縦す

る力が必要です. そこで第1部では, そもそもLinux とは一体何者なのかという話から, 基本的な使い方を 解説します.

Linux って何者?

1991年、一人のエンジニアが自宅で作り上げた業務用OSのホビー版

そもそもLinuxとは何なのでしょうか.

Linuxとは、パソコンでおなじみのWindowsと同 じOS(Operating System)のひとつで、

- コンピュータの画面の表示
- ネットワークとの接続

など、マイコンでは荷が重そうな高度な。処理なこな

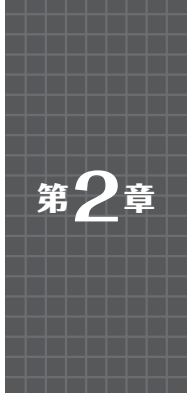

USB ケーブルの準備からOSの日本語化まで、ガッチリ足場を固める

# 快適!Linuxコンピュータ 「ラズベリー・パイ」私の開発環境

(9) ACアダプタ (1) HDMIディスプレイ (5V, 2.5A) (4) HDMI ⑧USBケーブル -ブル (USB Aオス++ USBマイクロBオス) (2) | ANケーブル マイクロSD  $\overline{(7)}$ カード(16G バイト以上. ③日本語キーボード クラス10)と (日本語109, USB) 標準SDカー ⑥ ラズベリー・パイ3 ド・アダプタ Model B (**5**) USBマウス

**図1** [STEP1] Linux学習の第一歩は快適な実験環境作り(これ らの部材を用意する)

おなじみのWindowsパソコンやMacと違い,買っ てきたばかりのラズベリー・パイ3(写真1)はOSがイ ンストールされていないので動きません。本章では, 最新版のラズベリー・パイ3 Model Bをセットアップ して,Linuxを学ぶ(第1部 第3章~)準備をします.

## STEP1 ハードウェアの準備

#### 用意する素材一式を図1に示します.

マウスとキーボードは、4個あるUSBコネクタのど こに接続しても問題ありません、LANケーブルは有 線LANでルータやハブに接続するときに必要ですが、 Wi-Fiだけで使う場合は必要ありません、SDカード・ スロットにはスプリング機構がないので、取り出すと きにはカードの端をつまんで引っ張り出します。

## STEP2 ラズベリー・パイにOSをインストー ルする準備(Windowsパソコンで下ごしらえ)

ラズベリー・パイを動かす前に、まずWindowsパ

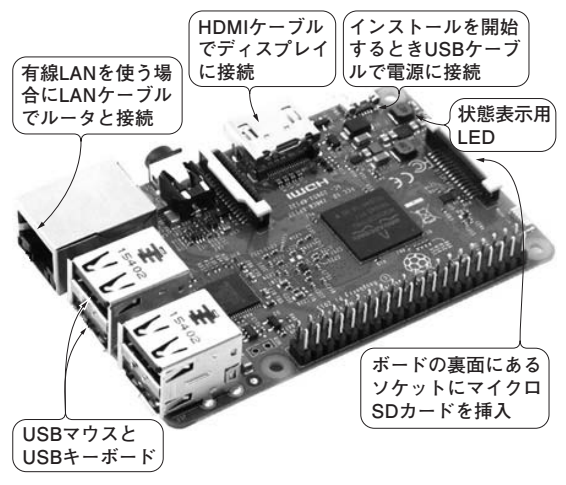

**写真1 Linuxを始めたいならラズベリー・パイ3がおすすめ**(約 5,000円)

ソコン上で下ごしらえをします.

通常のインターネットにつながったWindowsパソ コンを使って、ラズベリー・パイ用のスペシャル Linux "Raspbian OS" をダウンロードしてSDカード にコピーします.SDカードはラズベリー・パイに合 うように専用のプログラムでフォーマットします.手 順を次に示します.

#### SDカードをフォーマットするプログラムをダウン ロードしてインストールする

普段使っている Windows パソコンを使って、次の Web サイトから SD カードをフォーマットするプログ ラム SDFormatter をダウンロードしてインストール します.

http://www.sdcard.org/jp/downloads/ formatter\_4/eula\_windows/

このWebサイトに進むと「エンドユーザ使用許諾 契約書」というWebページが開きます.ページー番 下の[同意します]ボタンをクリックすると、インス トーラのダウンロードが始まります.ファイルを適当 なフォルダに保存します.

後閑 哲也

Ο

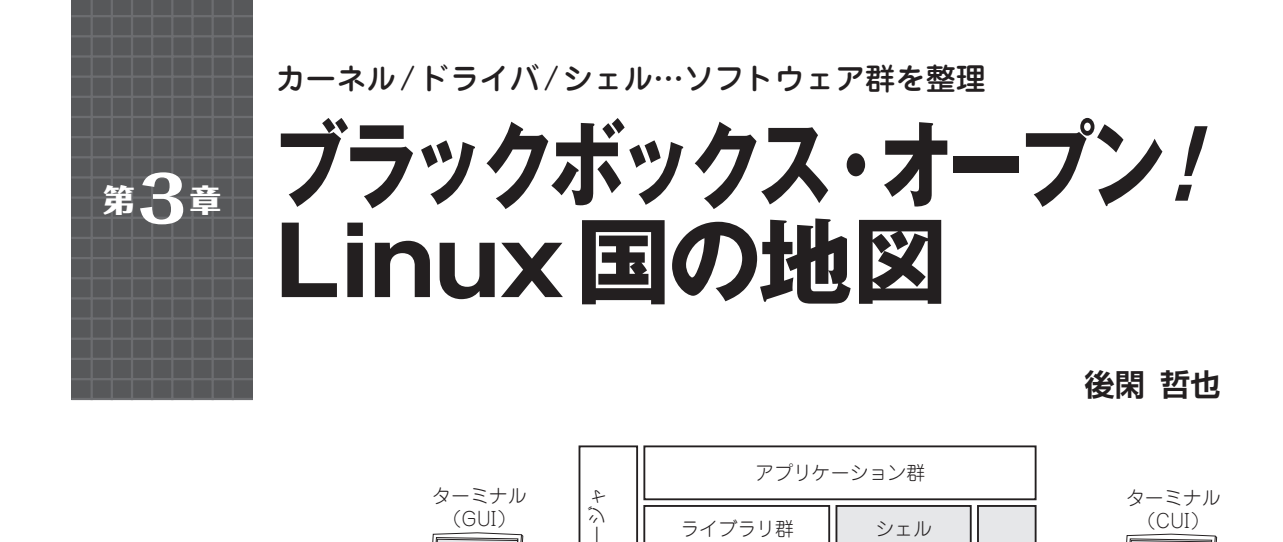

÷ P

インド 小子× キー

Ð

図1 Linux OSのソフトウェア構成 ハードウェアの制御や複数の処理の GUI : 配分管理をするLinuxの中枢「カーネ ル」と、そのカーネルにアクセスす Graphical るための仲介プログラム(シェルやシ User Interface ステム・コール)などでできている

#### パソコンが進化した今も、Linux操作の基本はコ マンド文字入力

第1章で説明したように、さまざまなソフトウェア 群で構成されたOS"Linux"は、家庭用のパソコンで 使えるホビー用として生まれました。

Linux が開発された当時の家庭用パソコンは、今の ように高機能なグラフィック表示ができませんでした. そこで生みの親リーナス・トーバルズは、文字を使っ てコマンドを入力して操作する仕様にしました。した がって、パソコンが高性能化した今もこの操作法が基 本です.

Windowsは、最初からグラフィック画面による操 作が基本でしたが、当時のパソコンの処理性能は低く、 実用性がありませんでした. Windowsが普及した理 由は、パソコンのハードウェアの急速な進歩があった からでしょう.

LinuxもWindowsと同じようなデスクトップ画面 でグラフィックを扱えるようになってはいますが、今 でも文字によるコマンド入力操作が基本です. デスク トップだけでもたいていのことはできますが、まだま だ文字でコマンドを入力しなければ操作できないカー ネルの処理がたくさんあります.

中身がオープンで、コマンドでソフトウェアを直接 操作する感覚が得られるからこそ、Linux は世界中の エンジニアの間で自然と広まったのかもしれません.

## Linux を構成するソフトウェア群

JL I

i

CUI:

Character

User Interface

シェル

仮想ファイル・

システム

ネットワーク・

スタック

Linux は図1に示すソフトウェア群で構成されてい ます、この図は、Linuxがどのようにして動くのかを 理解する助けになります.

#### Linux カーネル

ライブラリ群

プロセス・

メモリ管理

デバイス・

ドライバ群

Linuxカーネル

メモリやネットワーク、周辺デバイスなど、さまざ まなハードウェアを制御するソフトウェア群です。こ こがLinux OSの心臓部で「カーネル(kernel)」と呼 ばれています.

ディレクトリの移動やファイルの保存や読み出し. アプリケーションのインストールなど、多くのことを こなすソフトウェア群です. コマンド入力やGUIに よる操縦で、最終的に動くのはLinuxカーネルです。

#### シェルとターミナル

●のカーネルは、私たちユーザと直接対話する出入 り口をもっていません. Linux カーネルと私たちユー ザの間に入って通訳してくれるソフトウェア「シェル」 が、その出入口になっています。

Linux カーネルをすっぽり覆った貝殻の殻(shell)の ように見えることから、シェルと呼ばれています、シ ェルの開発にも多くのエンジニアが関わっておりた さんの種類があります。

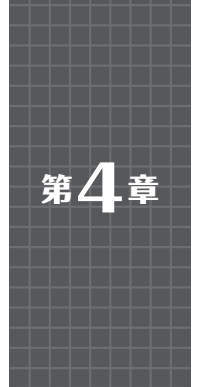

ディレクトリとパスを使いこなして. ほしいプログラムにたどり着く ソフトウェアの国 Linux を自在に動き回る

後閑 哲也

./test.txt)

または

Test.txt

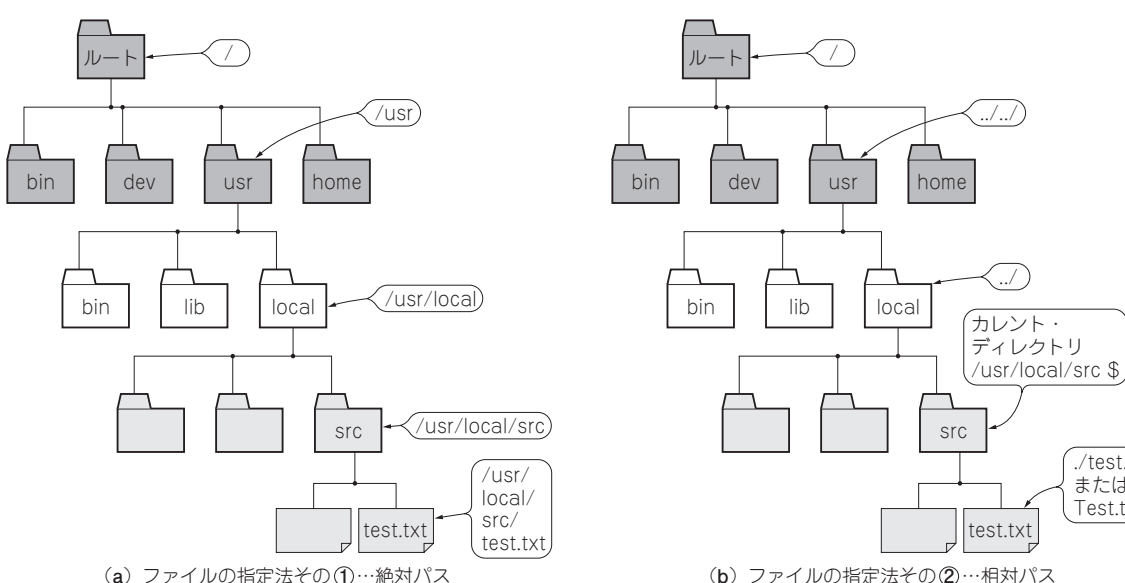

(a) ファイルの指定法その(1)…絶対パス

図1 Linux OSを構成するソフトウェア群は階層構造に整理されている 動かしたい処理プログラムを実行する前に、その場所を指定する必要がある.指定方法には (a)の絶対パス式と(b)の相対パス式がある

Linux OSは、ソフトウェアでできた一つの国の ようなものです.動かしたいソフトウェア(自作プ ログラムや実行ファイル)があるなら、そのソフト ウェアがある場所に行って「動け」と指示する必要 があります. ソフトウェアの国 Linux は、階層構造 になっており、住所を指定すれば希望の場所に移動 することができます.本章では、ソフトウェアの国 Linuxの中を自由自在に動き回る方法を紹介します. 〈編集部〉

## ソフトウェアの実行は居場所を 指定してから

#### プログラムのありかにたどり着くための階層「デ ィレクトリ」と住所「パス」

前述のコマンドやインタプリタなど、Linuxを動か すプログラムは一体どこにあるのでしょうか?

Linuxは、住所を指定しないと動かしたソフトウェ

アを利用できません、住所は、県、市、町と同じよう にいくつかの階層で管理されています. この階層をデ ィレクトリ、住所(\*\*県\*\*市\*\*町)をパスと呼び ます.

Linux カーネルは、コマンドもプログラムや実行フ ァイルの一つとして扱います. プログラムやファイル が存在する住所を指定しないまま実行を求めると、「そ んなプログラムやファイルはありません」と、Linux カーネルに怒られます.

ディレクトリはWindowsのフォルダ管理と似てい ますが、Cドライブ、Dドライブという表現はありま せん. どのディスクに書き込まれているかという物理 的な保存位置は無視されます. あくまでも論理的なデ ィレクトリ名だけで扱われます.ファイルの保存先は、 カーネルにゆだねられており、ハード・ディスクかも しれないしSDカードかもしれません.

なお、lsやcdなど、使用頻度の高いL

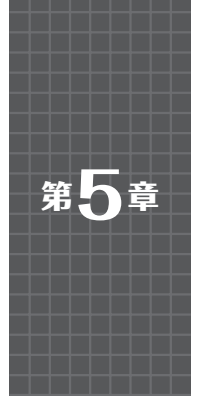

## Linuxを動かせる…と言えるかも? 3つの基本技+a

①ディレクトリ制御 ②OSの起動・停止 ③インストール+シェル・スクリプト

Linuxカーネルを動かすシェル・コマンドは種類が 多く豊富です。

本章では、よく使うシェル・コマンドと、それらの コマンドを連続処理するシェル・スクリプトの作り方 を紹介しましょう.

## Linux OSはコマンドで 動かすのが基本

ラズベリー・パイにインストールしたLinux OS Raspbianは、さまざまなアプリケーションを備えて います、動かし方は次のようにいろいろありますが、 基本は1のシェル・コマンド入力です.

#### ① これが基本 / シェル・コマンドで動かす

かゆい所にも手が届く,一番よく利用する方法です. ターミナルを使ってコマンドを入力し、シェル経由で Linuxのコマンドを一つずつ対話しながら実行します.

カーネルがもつ機能だけでなく, Raspbianが備え るアプリケーションを起動したり、停止したりもでき ます. インターネットからアプリケーションをダウン ロードしてインストールして実行することもできます.

複数のコマンドを書き並べたテキスト・ファイルを 作って、Raspbianに読み込ませると、連続実行されます.

#### 2 インタプリタ言語で動かす

Raspbianは、Python(パイソン)を始めとする多く のインタプリタ言語で動かすことができます.

#### GUI、つまりマウスで動かす

Windows と同じように、Raspbianは、アイコンで 起動できるアプリケーション(ターミナルやテキス ト・エディタなど)を備えています.マウスでメニュ ーを選択するだけです.

#### ④ プログラムで動かす

 $Scratch(\lambda \rho \neg \gamma f)$   $\Leftrightarrow Node - Red(J - F \cdot V \gamma)$ ド)など、プログラムを作成する開発ツールはいろい

👸 🍈 🚰 🔜 💽 pi@raspberrypi: ~ () プログラミング 数育・教養
(ターミナル・アプリケーションを) 「ワンクリックで起動できるアイコン オフィス () インターネット 1 サウンドとビデオ ターミナル・アプリケ-グラフィックス ションを指定すると… ゲーム , 起動してメッセ-💮 システムツール ジ(プロンプトと言 う)が表示される ▶ アクセサリ = Calculator > LXTerminal アイパ(F) 編集(E) Help PDF Viewer **三**設定 SD Card Copier Run... Spectacle

Text Editor 図1 ラズベリー・パイのOS Raspbianを起動して、シェル・ コマンドを入力するアプリケーション「ターミナル」を起動

#### ろあります.

Thutdown.

アイコンをつなぐだけで、高機能なプログラムを作 ることができます。もちろんC言語や Java 言語も使 えます。

シェル・コマンドを動かす準備

コマンドを入力するアプリケーションを起動する まず、シェル・コマンドを入力するアプリケーショ ン・ソフトウェア「ターミナル」を起動します.

ラズベリー・パイを起動すると、図1に示すデスク トップが現れます. 上部にあるランチャにあるアイコ ンをマウスでクリックすると、ターミナルが起動しま す. Menuからも起動できます. [Menu] - [アクセ サリ] - [LXTerminal] と選ぶと起動できます. シ ェル・コマンドはこのターミナルから入力します. 実 行結果もターミナルに表示されます.

#### ターミナルに表示される文字の意味

ターミナルを起動すると現れるメッ

後閑 哲也

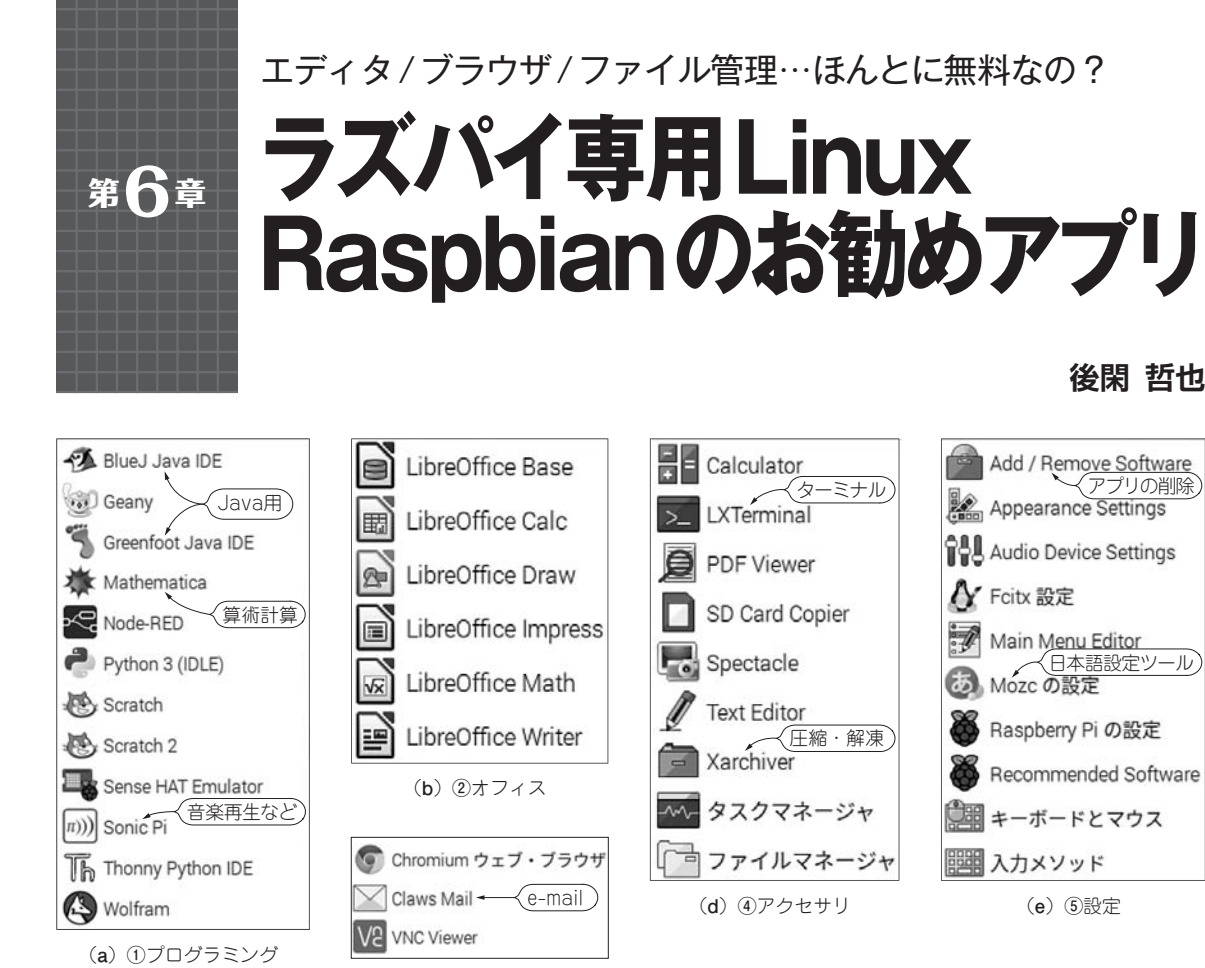

図1 ラズベリー・パイ専用Linux Raspbianが標準装備してい る無料アプリケーションのいろいろ(ほかにもたくさんある)

(c) ③インターネット

ラズベリー・パイに Raspbian をインストールする と、図1に示すさまざまなアプリケーションが自動的 に組み込まれます.本章では、その中からお勧めのア プリケーションを紹介します.

💵 テキスト・エディタ

#### おすすめ1 Leafpad

Raspbian が標準で備えている GUI ベースのエディ タ(図2)です. デスクトップから [Menu] - [アクセ サリ] - [Text Editor] で起動できます.

GUI対応なのでマウスで操作でき,動きも軽快です. メニューのオプションで,フォントの種類や大きさ, 行番号の付与を設定できます.日本語も入力できます.

#### あすすめ2 nano

CUI対応の単機能なテキスト・エディタです.メニ ユーにはありませんが、Raspbianに同梱されている

\*(無題) オプション(0) ヘルプ(H) ファイル(F) 編集(E) 検索(S) 1 フォント(F)... 2 右端で折り返す(W) 3 ✓ 行番号を表示(L) Δ 自動インデント(A) 7 8 Leafpadの画面。 9 日本語の入力も可能です。 10

図2 スクリプト作成に!お勧めテキスト・エディタLeafpadの 起動画面(GUI対応)

ので,いつでもコマンドで起動できます.

ターミナルで nano を起動するためには、次のよう にコマンドを入力します.

sudo nano パス/ファイル名

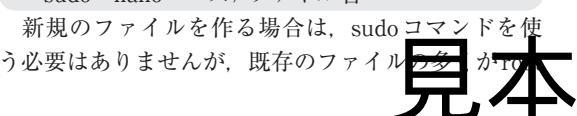

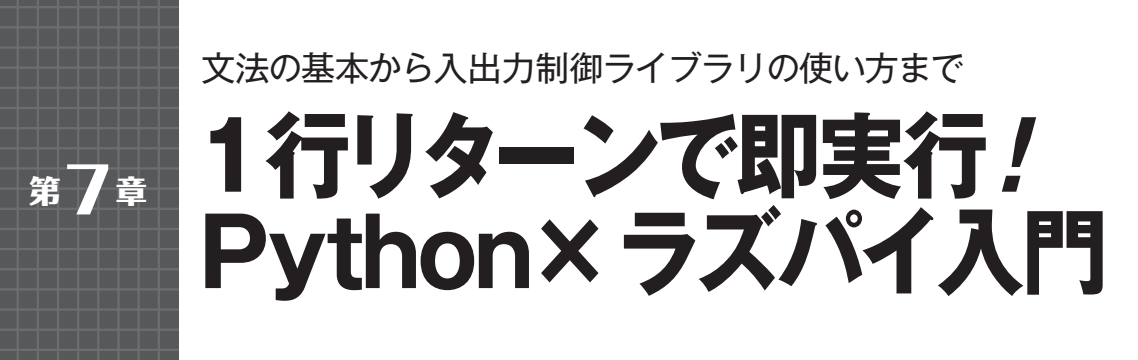

後閑 哲也

| Lest1 (プログラムの実行ボタン)1.py (2.7.9)                                                                                          |
|----------------------------------------------------------------------------------------------------|
| Eile Edit Formmat Bun Options Windows Help                                                                               |
| import RPi.GPIO as GPIO<br>from time import sleep                                                                        |
| GPIO.setmode(GPIO.BCM)<br>GPIO.setup(2, GPIO.OUT)                                                                        |
| <pre>try:<br/>while True:<br/>GPIO.output(2, GPIO.HIGH)<br/>sleep(0.5)<br/>GPIO.output(2, GPIO.LOW)<br/>sleep(0.5)</pre> |
| except KeyboardInterrupt:<br>pass                                                                                        |
|                                                                                                    |

図1 ラズベリー・パイのプ ログラミング言語 Pythonの 開発環境 IDLEの起動画面

ラズベリー・パイのパイは、パイソンのパイです。 というくらい、 ラズベリー・パイはプログラミング言 語としてPythonを推奨しています.本章では, Python言語でラズベリー・パイを動かす方法を説明 します.

## Python とは

#### 1行入力&リターンで即実行!

Python はスクリプト系の言語で、「パイソン」と読 みます.

シェル・コマンドと同じように、コマンドを1行入 力すると即実行されて結果が返ってくるプログラミン グ言語の一つです.対話式でプログラムを動かすこと ができます.

Pythonは、もともとプログラミング言語ですから、 シェル・スクリプトのように一連の複数の命令を書い (b) ファイルを作成してから実行

たファイルを作って、一気に実行することもできます。 このファイルをモジュールと呼びます. 複数のモジュ ールをまとめたものをパッケージと呼びます.

現在, Python 2.xとPython 3.xの2つのバージョン が並行して使われています. 文法に一部異なる部分が あるため互換性はありません. ライブラリにはまだ 3.xに対応していないものがあります.

#### ● 開発環境 IDLE (Integrated DeveLopment Environ ment)

Pythonには、IDLE(アイドル)という専用の開発環 境が用意されています. IDLEは、Python シェルとも 呼びます.

Raspbian  $O \mathcal{F} \mathcal{A} \mathcal{A} \mathcal{A} \mathcal{B}$ . [Menu] - [ $\mathcal{T} \mathcal{D} \mathcal{A}$ ラミング]-[Python 2 (IDLE)] と選ぶと, IDLEが 起動します(図1). 私の日本語環境では、 IDLE上. 日本語を入力できませんでした.執筆

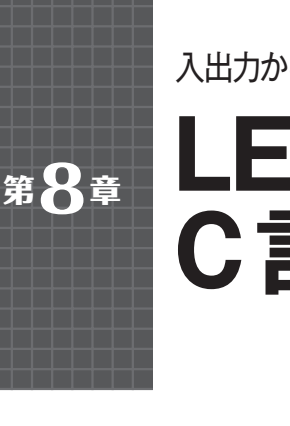

入出力からI<sup>2</sup>C通信まで簡単プログラミング!ターミナルでコマンド操縦も!

# LEDをON&OFF / C言語×ラズパイ入門

### 後閑 哲也

リスト1 WiringPiをC言語で動かすその1 テキスト・エディ タでプログラムを記述する

| 💋 *test1.c                                                            |                                |                                   |         |
|-----------------------------------------------------------------------|--------------------------------|-----------------------------------|---------|
| ファイル(F) 編集(E) ;                                                       | 検索(S)                          | オプション(0)                          | ヘルプ(H)  |
| /* C言語プログラム例                                                          | */                             |                                   |         |
| #include <stdio.h< td=""><td> &gt;</td><td></td><td></td></stdio.h<>  | >                              |                                   |         |
| /****** main ***<br>int main(void){<br>printf("Hel<br>printf("日才<br>} | */<br>llo Wor<br>from<br>に語もOK | rld!\n");<br>Raspberry<br>!!\n"); | PI∖n"); |

本章では、組み込みシステム開発に最もよく利用さ れているC言語を使って、ラズベリー・パイのGPIO を制御します.専用ライブラリWiringPiを利用すると、 簡単で確実です.

## C言語で動かすまでの3つの手順

#### ● [手順1] テキスト・エディタでプログラムを記述 する

リスト1に示すように、ラズベリー・パイの標準テ キスト・エディタを使ってプログラムを作成し、適当 なディレクトリ(/home/pi/Test)に保存します.

テキスト・エディタで [ファイル] - [別名で保存] と選んで,ディレクトリを指定してファイル名(test1. cなど)を入力して保存します.

#### ● [手順2] gccコンパイラでプログラムを実行形式 に変換する

通常,gccという標準的なコンパイラを使います. コンパイル前に作ったプログラムを保存したディレク トリに移動します.

ターミナル(LXTerminal)を開いてシェル・コマン ドを実行します.一応,Testディレクトリに作成し たファイルが存在することを確認しています.この後, リスト2のようにコマンドを入力してコンパイルを実 リスト2 WiringPiをC言語で動かすその2 プログラム・ファ イルをコンパイルして実行

| 💻 pi@GokanC: ~/Tes                                                                 | t                                            |
|------------------------------------------------------------------------------------|----------------------------------------------|
| ファイル(F) 編集(E)                                                                      | タブ(T) ヘルプ(H)                                 |
| pi@GokanC:~ \$ cd<br>pi@GokanC:~/Test                                              | Test-<br>\$ ls<br>ディレクトリを移動し<br>ファイルを確認      |
| test1.c<br>pi@GokanC:~/Test<br>pi@GokanC:~/Test<br>test1_test1.c                   | \$ gcc test1.c -o test1<br>\$ ls・<br>ファイルを確認 |
| pi@GokanC:~/Test<br>Hello World!<br>from Raspbern<br>日本語もOK!!-<br>pi@GokanC:~/Test | \$ ./test1・<br>ry PI プログラムを実行!<br>実行結果       |

行します.コンパイル実行後に再度ディレクトリ内を 確認してオブジェクト・ファイルが生成されているこ とを確認しています.

#### ● [手順3] プログラムを実行する

次にプログラムを実行します.

同じディレクトリに生成されたオブジェクト・ファ イルを起動します. **リスト2**の下側に示すように, "./testl"と入力するだけです. これで**リスト1**のCプ ログラムが実行されて, printf文に記述した内容が表 示されます.

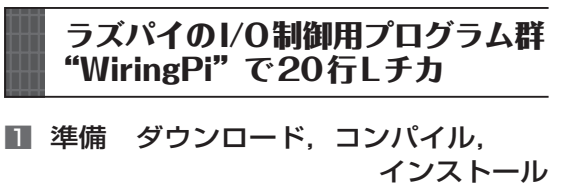

C言語で書いたプログラムで,WiringPiという関数 ライブラリを呼び出し,ラズベリー・パイのGPIOを 制御します.WiringPi自体もC言語で記述されてい ます.

WiringPiの本家のWebサイト(http://

序音

Ο

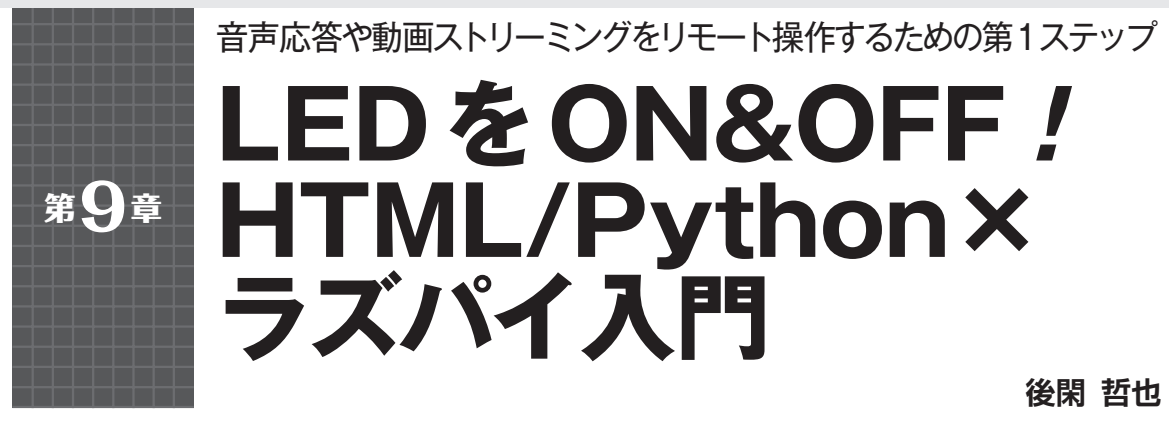

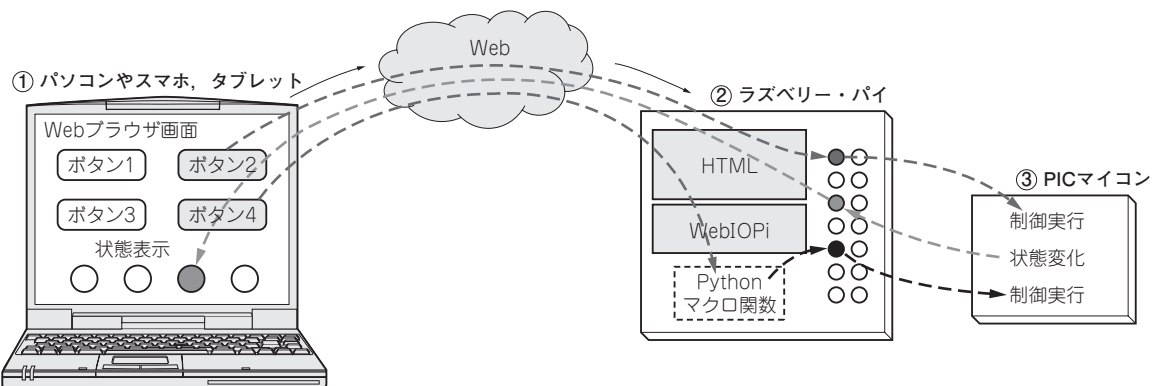

図1 WebIOPi ライブラリを使えばラズベリー・パイのGPIOをネットワーク経由で動かせる

それではいよいよ,Windowsパソコン(リモート・ デスクトップ)のWebブラウザでラズベリー・パイの 入出力ピン(GPIO)を動かしてみます.

### HTMLやPythonでI/Oするなら WebIOPi

#### ラズベリー・パイはマイコン・ライクなことがで きるI/Oコンピュータ

第1部 第7章 図2に示したように、ラズベリー・パ イは電気信号を出し入れできる40個の端子(GPIOピ ンという)をもつコネクタを備えています. ここが、 普通のパソコンやサーバと大きく違う特徴です. マイ コンとパソコンの両方のいいとこどりをしたI/Oコン ピュータ・ボードです.

このGPIOピンは、ディジタル信号を入出力できる だけでなく、"L"と"H"の2値のディジタル信号の パルス幅を調整することで、連続的に変化する電圧値 を得ることができるPWM(Pulse Width Modulation) 信号も出力されています.

ICやマイコンとデータ通信するための、定番イン ターフェース(UART, I<sup>2</sup>C, SPI)も備えています.

#### WebIOPiで何ができる?

ラズベリー・パイのGPIOを動かす方法には3つあ ります.

- (1) ラズベリー・パイのターミナルからコマンド を入力する
- (2) シェルやPythonなどのスクリプト言語や、C 言語などのプログラムを実行する
- (3) WebIOPiやWiringPiなどのアプリケーション を実行する

中でも,(3)のWebIOPiを使うと、図1に示すよう な流れで、ラズベリー・パイをI/OWebサーバのよう に動かすことができます.まさに、IoT機器を開発す るためのフレームワーク・ソフトウェアです.

#### 使い方

ラズベリー・パイのGPIOは、HTMLからJavascript で書かれたWebIOPiの関数ライブラリを呼び出せば 操作できます.パソコンやスマホのWebブラウザ(リ モート・デスクトップ)から、ラズベリー・パイに用 意したHTMLファイルにアクセスして呼び出します. 表示されたボタンを押すと、WebIOPi経由でラズベ リー・パイのGPIOが信号を出力します.ラズベリー・ パイのGPIOに入力された信号レベル変 序章

0

## ブレッドボードとテスタで今すぐ! 初めての回路製作と LED点灯

ラズベリー・パイは、USB、HDMI、イーサネットなどパソコン用のインターフェースのほかに、 GPIOやシリアル通信に使える40ピン拡張コネクタ を備えており、センサICやA-D/D-Aコンバータ などのハードウェアを拡張できます. これらはパソ コンの周辺機器とは異なり、ただつなげばよいとい うものではありません、初心者やソフトウェア出身 でハードウェアが苦手な人は、Webページで公開 されている回路図をコピー&ペーストして使用する 場合もあるようです. これではトラブルが発生して も、本質的な技術を理解していないので、解決方法 がわかりません.

第2部では、ラズベリー・パイ3モデルB+を用 いて、マイコンやコンピュータの周辺回路の扱いに ついて、IC内部の回路のメカニズムを交えて解説 します、LEDやリレー、モータ、LCD、センサ、 A-D/D-Aコンバータなどの電子部品を試作回路 で実際に動かし、確かめながら学習していきます。

本章では, 試作に必要な基礎知識と, 40ピン拡 張コネクタを出力ポートとして使う方法を説明しま す.

### 回路製作に使う道具一式

ラズベリー・パイ本体

第

音

写真1に示すラズベリー・パイ3 モデルBを使用します.

GPIO, I<sup>2</sup>C, SPI, PWMなど, ハードウェアの拡張 に使用する各種インターフェース信号は, ピンヘッダ を使用した40ピン拡張コネクタに取り出されていま す. これらのピンは, CPUを搭載するARMプロセッ サBCM2837(ブロードコム)に直接接続されています.

40ピン拡張コネクタに外部回路を接続することで、 さまざまな機能を拡張できます.

#### ケース…静電気やショートなどによる故障を防ぐ ハードウェアを用いた実験では、電子部品や工具を

庄野 和宏

序音

作

方法

チカ

LED

パワー

シリアル

W e b

| / 0

W

F

3

製作実例集

7

0

/0制御

の

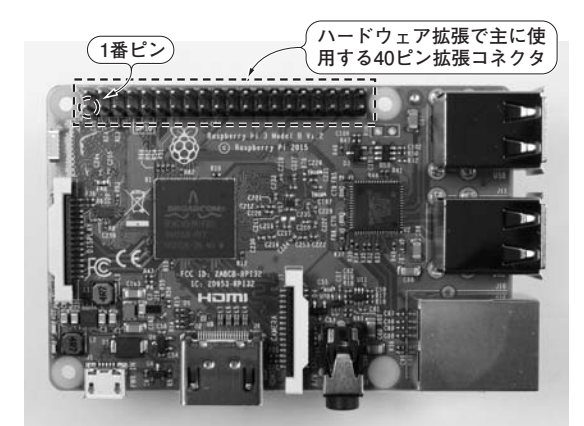

写真1 準備するもの①…さまざまな電子部品をつないでハード ウェア拡張できる実験用I/Oコンピュータ ラズベリー・パイ3モ デルB

GPIO/I<sup>2</sup>C/SPI/PWMを備え, LED, モータ, センサIC, A-D/D-Aコ ンバータなどの電子部品が使用できる. USB, HDMI, イーサネットな どのインターフェースも備えており, パソコン周辺機器も接続できる

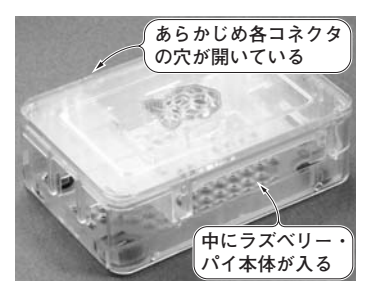

写真2 準備するもの②…静電気やショートなどによる故障を防 ぐ専用ケース

ラズベリー・パイ 拡張ボードケース 3B/2B/B+用 908-4218(RSコ ンポーネンツ). ハードウェアの実験では,電子部品や工具を扱う. あ れこれ実験をしているうちに,これらがラズベリー・パイの基板に触れ ると,故障の原因となる

使用します.実験中に誤ってラズベリー・パイの基板 に触れると、ショートなど、故障の原因になる可能性 があります.そこで写真2のようなケースを使用しま す.今回は、40ピン拡張コネクタを使用するので、 フラット・ケーブルが引き出せる形状のものを用意し ました. ISBN978-4-7898-4703-2

C3055 ¥3000E

CQ出版杠

定価:本体3,000円(税別)

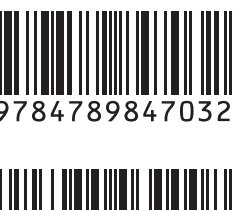

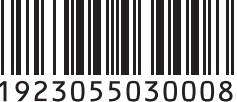

レ ラズパイで入門! Linux I/Oプログラミング 教科書

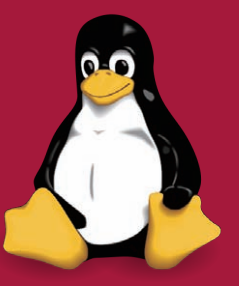

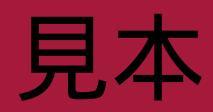